Создание электронного курса на площадке Степик (<u>https://stepik.org/</u>)

Шаг 1. Заполнить информацию о курсе (это первое, что увидит учащийся, поэтому важно заполнить его полностью);

Шаг 2. Создать структуру курса и наполнить ее теоретическими и практическими шагами.

# Информация о курсе

Информация о курсе – это визитка курса. Она доступна даже для незарегистрированных учащихся. Решение о записи на курс учащийся принимает по описанию, поэтому важно заполнить информацию максимально полно и понятно.

## В информации заполните

- Логотип курса (230\*230 px);
- О курсе (основное описание);
- Целевая аудитория (для кого курс подойдет);
- Требования (что учащиеся должны знать, уметь для прохождения вашего курса).

Посмотрите **примеры** заполнения информации по другим открытым курсам, например: <u>Программирование на Python</u>, <u>Безопасность в интернете</u>, <u>Научное</u> <u>мышление</u>.

## Дополнительно можно добавить:

- Интро-видео;
- Формат проведения курса;
- Нагрузка (например, рекомендуемое количество часов в неделю);
- Информацию о сертификатах (если вы планируете выдачу своего сертификата вручную или автоматически на Stepik);
- Добавьте дополнительных и уберите лишних преподавателей и создателей курса (по умолчанию преподавателем и создателем отображается автор курса);
- Заполните профиль преподавателя.

После запуска курса в информации по курсу добавится поле Время прохождения курса, которое будет рассчитано автоматически исходя из среднего времени обучения студентов на вашем курсе.

Подробнее о настройках информации по курсу в статье Справочного центра.

# Логотип курса

Помимо информационной страницы он также виден в списке всех курсов Stepik рядом с названием. Логотип обязательно необходимо добавлять для открытых курсов, на которых записано от 20 учащихся. При выборе или создании логотипа просим придерживаться следующих правил:

- Размер изображения 230\*230 рх;
- У логотипа не должно быть белого пространства по краям. Всегда должен быть сплошной фон или фотография;
- На логотипе не должно быть много букв и сложно различимых символов;
- Использование паттернов и рамок не приветствуется;
- Картинка не должна быть похожа на логотипы других курсов.

## Коротко о курсе

Краткое описание курса: зачем этот курс, какую тему он раскрывает и что даёт слушателям. Это поле является обязательным при создании курса, вы можете отредактировать его в любое время.

# Описание курса

Не пропустите это поле, т.к. оно содержит основное описание для учащихся. В этом пункте раскрывается более подробная информация о курсе, здесь можно раскрыть темы курса, описать предлагаемые задания, указать особенности и приобретаемые знания, умения, навыки.

## Информация о преподавателях и создателях

Необходимо добавить ID преподавателей и создателей курса и тогда на странице будет видна информация о них (информация будет добавлена автоматически из профилей). Добавление авторов и преподавателей на странице описания курса не равняется выдаче им прав на редактирование. Чтобы дать возможность другим пользователям вносить изменения в курс, добавьте их в разделе "Права доступа".

# Интро-видео

Вступительное видео, которое будет доступно для просмотра всем пользователям ещё до записи на курс. Уделите ему наибольшее внимание, так как после его просмотра многие будут принимать решение о прохождении курса. В интро-видео необходимо представиться и ответить на вопросы: "зачем нужно изучать курс" и "что будут уметь делать те, кто успешно прошел курс". Не нужно просто перечислять темы курса. Размер загружаемого видеофайла не должен превышать 500 Mb.

# Даты курса

Даты попадут на информационную страницу курса автоматически только в случае, если вы заполните их в Содержании курса. Обратите внимание, что даты открытия курса в целом устанавливаются отдельно от дат и дедлайнов модулей курса. Подробнее прочтите в рекомендациях по выставлению дат открытия и дедлайнов.

## Время прохождения курса и нагрузка

Время прохождения курса устанавливается автоматически исходя из среднего времени, которое затрачивают учащиеся на прохождение курса. Поле "Нагрузка" вы заполняете вручную в формате предположительного количества часов в неделю, необходимого для полноценного усвоения курса.

# Информация о сертификате

Поле зависит от того, включен ли у вас сертификат.

# Целевая аудитория и требования к слушателям

Необходимо определить круг лиц, для которых будет полезен этот курс и требования к ним. Желательно не делать круг слишком узким, но при этом постараться выделить подходящие категории. В требованиях нужно указать, какие знания будут точно необходимы для прохождения курса и какие будут полезны. Этот пункт нужно продумать, чтобы пользователи смогли заранее оценить свой уровень знаний.

## Вопросы для самоконтроля

1) Выберите верные утверждения по заполнению информации о курсе:

Выберите все подходящие ответы из списка

□ В каждом курсе должно быть добавлено не менее 2 преподавателей.

□ Заполнять полное описание курса необязательно, но информация может быть полезна учащемуся.

□ Обязательные поля для заполнения: название, коротко о курсе.

□ Организация не может никак отображаться в качестве создателя курса.

Автоматические сертификаты Stepik по-умолчанию вручаются во всех открытых курсах.

1 балл за решение.

Отправить

- Вернитесь к созданному вами курсу и заполните основные поля в информации:
- Логотип курса;
- О курсе;
- Целевая аудитория;
- Требования.

Текст, который вы заполнили в полях "О курсе", "Целевая аудитория", "Требования" скопируйте в отдельный файл и отправьте на проверку.

Если у вас есть вопросы по заполнению, оставьте их на форуме по обсуждению вопросов «начало»

# Шаг 2. Содержание курса

|                                          | Программа курса                                                                                  |
|------------------------------------------|--------------------------------------------------------------------------------------------------|
| Документация про типы<br>шагов на Stepik | В курсе пока что нет ни одного урока.<br>Добавьте свой первый урок в редакторе содержания курса. |
| <b>Ю</b> ЧЕРНОВИК <b>Ч</b> БАЗОВЫЙ       | Редактировать содержание                                                                         |
| Опубликовать                             |                                                                                                  |
| 💷 Курс 🗸                                 |                                                                                                  |
| Описание                                 |                                                                                                  |
| Содержание                               |                                                                                                  |

После выбора "Редактировать содержание" создайте первый модуль, т.к. курс не может существовать без единого модуля.

Продолжите заполнять структуру курса. Для этого вам потребуется ваш план курса с разбивкой на главные разделы (модули) и подразделы (уроки).

Нет строгих правил заполнения структуры, однако руководствуйтесь принципами:

- Урок законченная мысль;
- В курсе должно быть минимум 2 модуля (такое содержание в отличие от 1 модуля, будет выглядеть понятнее);

• Названия модулей и уроков должны быть ёмкими и понятными. (Не забудьте изменить названия по умолчанию).

### Настройки модуля

Кроме названия модуля, вы также можете изменить его настройки (обратите внимание, что некоторые функции доступны только в тарифе <u>Enterprise</u>).

В настройках модуля вы можете:

- Изменить модуль на экзаменационный. Экзаменационный модуль позволяет ограничить время прохождения независимо от календарных дат: продолжительность экзамена рассчитывается с момента запуска экзамена учащимся.
- Настроить начисление баллов в зависимости от числа попыток решений и дедлайнов в модуле.
- Ограничить открытие текущего модуля в зависимости от прохождения другого модуля в этом курсе (например, вы можете настроить последовательное прохождение). Подобное ограничение действует только для модулей, уроки и шаги внутри модуля могут быть пройдены в любом порядке.

Подробнее о добавлении и настройках модулей прочтите в <u>статье Справочного центра</u> <u>Stepik</u>.

Подробнее об экзаменационном модуле прочтите в статье Справочного центра Stepik.

## Структура курса и её создание

### Структура курса: курс, модуль, урок, шаг

Курс — набор уроков на общую тему, организованных в модули (недели). Курс состоит из модулей, модули из уроков, уроки из шагов. Вы можете создать неограниченное количество модулей и уроков в них.

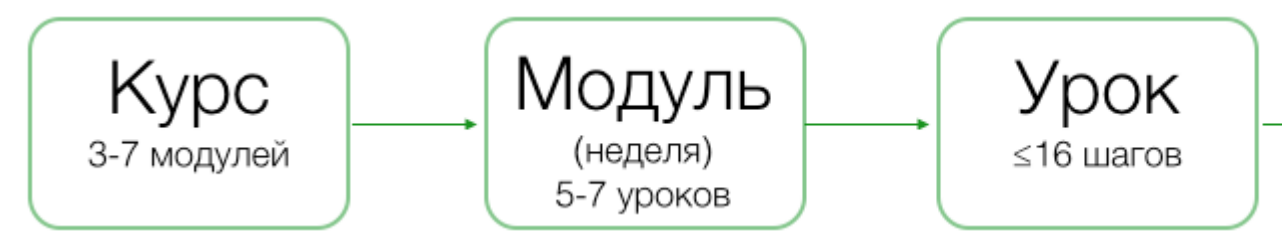

Урок — набор образовательных материалов по одной теме.

Урок состоит из шагов, которые могут быть <u>задачами (более 20 типов)</u> или <u>теорией (текст, видео)</u>. В 1 уроке может быть до 16 шагов.

Уроки могут существовать на платформе и вне курсов, а также могут входить в несколько курсов сразу (для такого добавления воспользуйтесь номером урока — есть в адресной строке). В курс можно добавлять собственные новые и уже существующие уроки. Редактирование структуры курса

## Добавление модулей и уроков в курс

Для наполнения курса материалами нажмите на "Редактировать содержание". Редактировать содержание могут создатель, администраторы и преподаватели курса.

# Программа курса

В курсе пока что нет ни одного урока. Добавьте свой первый урок в редакторе содержания курса.

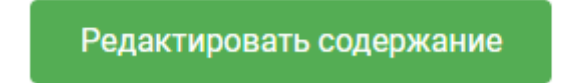

Первым делом вы создаете модуль, который далее наполняете уроками. Вы сможете в любое время изменить название, расположение и настройки модуля:

| Теоретические типы шагов                       | bcero dannos. o |
|------------------------------------------------|-----------------|
| Дополнительное описание                        |                 |
| Начало модуля ⑦<br>Расширенные настройки дат ~ |                 |
|                                                |                 |

### Настройки модуля

В "Расширенных настройках дат" вы можете установить даты мягкого дедлайна, жесткого дедлайна и конца модуля. Доступно только для платных и Enterprise-курсов;

Чтобы копировать модуль, удалить модуль или добавить задачи с <u>помощью</u> файла нажмите на три точки справа от его названия.

Чтобы открыть расширенные настройки модуля, выберите "Настроить" в открывшемся меню:

| 1 Теоретические типы шагов  | Всего баллов: 0                     |
|-----------------------------|-------------------------------------|
| Дополнительное описание     | Копировать модуль                   |
| Начало модуля ⊘             | Импортировать банк задач<br>Удалить |
| Расширенные настройки дат 🗸 | Настроить                           |

В разделе "Настроить" вы можете:

- Изменить модуль на экзаменационный. Доступно только для платных и Enterprise-курсов. Экзаменационный модуль позволяет ограничить время прохождения независимо от календарных дат: продолжительность экзамена рассчитывается с момента запуска экзамена учащимся. Подробнее в <u>статье</u>. Пример экзаменационного модуля: <u>https://stepik.org/course/3795/syllabus</u>.
- Настроить начисление баллов в зависимости от числа попыток решений и дедлайнов в модуле. Доступно только для платных и Enterprise-курсов.
- Ограничить открытие текущего модуля в зависимости от прохождения другого модуля в этом курсе (например, вы можете настроить последовательное прохождение). Подобное ограничение действует только для модулей, уроки и шаги внутри модуля могут быть пройдены в любом порядке. Доступно только для платных и Enterprise-курсов.

Настройки модуля "Задачи на программирование и 🛛 🗙 на анализ данных"

| Как начислять баллы                                                                        | Как во всем курсе      | ~ |
|--------------------------------------------------------------------------------------------|------------------------|---|
| Как снижать баллы в зависимости от<br>количества попыток решений                           | Снижать по формуле 1/N | ~ |
| Требуемый модуль для открытия<br>текущего                                                  | Тестовые задачи        | ~ |
| Необходимый процент баллов в модуле<br>« <b>Тестовые задачи</b> » для открытия<br>текущего | 100 % = 22 балла       |   |
| Экзаменационный модуль                                                                     |                        |   |
| Скрывать правильность решений                                                              |                        |   |
| Экзамен со случайной выборкой<br>вопросов                                                  |                        |   |
| Продолжительность экзамена                                                                 | 120 мин.               |   |

# Добавление уроков

В каждый модуль вы можете добавить любое количество уроков. Вы можете использовать ранее созданные вами уроки:

|  | eliaena eseti<br>ese              | 1.2 Видео                                      | Редактировать  | × |
|--|-----------------------------------|------------------------------------------------|----------------|---|
|  | gyar'ı. Jiri leğet ğalirek erleşe | Ekaterina Makhlina                             |                |   |
|  |                                   |                                                |                |   |
|  | 9                                 | Введите название нового урока и нажмите Enter. | + Создать урок |   |
|  |                                   |                                                |                |   |
|  | + дое                             | бавить ваш существующий урок                   |                |   |
|  |                                   | 4 <sup>h</sup> D                               |                |   |

Вы можете выбрать урок из списка с названиями или найти по ID урока. Скопируйте ID урока из URL: <u>https://stepik.org/lesson/79808/step/2</u>.

| Q 2228        |              |   |
|---------------|--------------|---|
| Операции с це | лыми числами | ÷ |

Вы не можете добавить один и тот же урок в курс два раза, но вы сможете добавить его в разные курсы.

Если вы удалили урок из курса, не пугайтесь. Вы сможете найти его в этом разделе по названию или ID — <u>https://stepik.org/teach/lessons</u>

### Перемещение урока из модуля в модуль

Если вам нужно переместить урок из модуля в модуль, вам нужно сначала зажать курсор на шести точках слева от названия курса и затем перетащить урок в нужный модуль:

|      |                                                     |               | _     |
|------|-----------------------------------------------------|---------------|-------|
| × Ze | 2.1 Задача на программирование: основная информация | Редактировать | ×     |
| 13   | Ekaterina Makhlina                                  |               | D / 3 |

### Добавление уроков

Добавлять уроки можно двумя способами:

 Добавление существующих уроков. Вы можете добавить любой урок, который вы создали сами, даже если он уже используется в другом курсе. Это может пригодиться, если вы создаете разные курсы под разные задачи и/или разную аудиторию и не хотите переносить материал.

Кроме того, использование одних и тех же уроков в разных курсах позволит сохранить прогресс учащегося по этому уроку. Приведем пример. Вы создаете "Курс 1 для новичков" и "Курс 2 продвинутый". Оба курса имеют 1 совпадающий модуль с теорией. Чтобы учащийся, завершивший "Курс 1 для новичков" не должен был повторно проходить повторяющуюся часть теории, вы создаете в продвинутом курсе новый модуль и добавляете существующие уроки из курса 1. В итоге учащийся при записи на курс 2 уже будет иметь некоторый прогресс прохождения и сможет перейти сразу к новому для него материалу.

2. Создание новых уроков сразу со страницы редактирования содержания.

Иногда требуется сохранить курс для просмотра в оффлайн режиме.

Можно:

• Создать конспект курса в .pdf или .html (пока функциональность не работает)

• Скачать видео из курса, если это разрешено;

О массовом скачивании видео прочтите в разделе Дополнительные возможности по видео в <u>статье Справочного центра Stepik</u>.

## Самоконтроль:

Выберите верные утверждения:

Выберите все подходящие ответы из списка

□ Минимальное рекомендованное число модулей в курсе - 2.

В новый курс нельзя добавить урок, который вы создавали для другого курса.

Публичный урок отображается в профиле автора (Преподавание > Уроки).

□ Логотип урока нельзя изменить.

1 балл за решение. Ответ сохраните в файле....

Как вы думаете, какие типы практических шагов можно создать на Stepik, а какие нет? Отметьте верные ячейки, Ответ сохраните в файле....

| Типы шагов:                          | Можно | Нельзя |
|--------------------------------------|-------|--------|
| Кроссворд                            | 0     | 0      |
| Тест                                 | 0     | 0      |
| Числовая задача                      | 0     | 0      |
| Несколько типов заданий в одном шаге | 0     | 0      |
| 1                                    |       |        |

1 балл за решение.

## Тест

(Этот тип подходит для одного или нескольких верных ответов)

Подберите синонимы к слову "тест".

Выберите все подходящие ответы из списка

- отчет
- испытание
- рецензия
- □ задание

0 баллов за решение.

## Практические задания

Интерактивные задания с автоматизированной проверкой — важная часть онлайн-курса, которая отличает качественный онлайн-курс от простого набора видеозаписей. В онлайн-курсе студенты должны тратить на выполнение практических заданий не меньше времени, чем на изучение теории. На Stepik создано более 20 различных типов заданий с автоматической или ручной проверкой, просим вас их использовать.

Тестовые задачи

- 1. <u>Тест</u> выбор одного или нескольких вариантов ответа. Доступные функции: любой ответ правильный, перемещение ответов, показ ограниченного числа ответов (например, 5 из возможных 15), показ подсказки, исходя из того, какие варианты выбраны или не выбраны студентами.
- 2. <u>Задача на сортировку</u> составляется список, который студенты должны сортировать. В этом задании важно сразу в условии указать, в каком порядке происходит сортировка, сверху вниз или наоборот.
- 3. <u>Задача на сопоставление</u> создается два списка, которые студенты должны сопоставить друг с другом. Ответы сопоставляются именно парами, однако часть ответов можно оставить пустыми и применять тип задания не только для нахождения пар.
- 4. <u>Табличная задача</u> студентам предлагается отметить верные ячейки в таблице. Может быть одиночный или множественный выбор вариантов, вы можете задать перестановку строк и столбцов или любой ответ считать правильным.

Задачи с вводом ответа

- 1. <u>Пропуски</u> студенты заполняют пропуски в тексте (через ввод с клавиатуры или выпадающий список). От преподавателя нужно ввести текст и места для пропусков, а также указать правильный ответ и способы ввода. В настройках можно указать, будет ли студентам видно, в каких именно пропусках они допустили ошибки.
- 2. <u>Численная задача</u> студентам нужно ввести число, которое будет проверяться по правильному ответу и с учетом указанной вами погрешности.
- 3. <u>Математическая задача</u> студенты вводят математическую формулу, которая проверяется на эквивалентность правильной формуле. Мы используем в этом типе заданий библиотеку <u>sympy</u>.

- 4. <u>Задача со случайной генерацией условия</u> задача, в условии которой для разных студентов будут меняться цифры.
- 5. <u>Текстовая задача</u> студентам предлагается написать текст (или строки), которые затем проверяются по вашему шаблону. Можно указать учет регистра букв. Можно воспользоваться функциями solve() и check(reply) и выдавать обратную связь в зависимости от введенного ответа студентом.
- <u>Свободный ответ</u> любой ответ студента будет считаться правильным. Хорошо подходит для написания описательных текстов, эссе. К этой задаче <u>можно добавить рецензирование</u>.

Сложные задачи

- 1. <u>Задача на программирование</u> студенты пишут программы на разных языках программирования, которые проверяются на созданных вами тестах (от 1 до 100). К этой задаче <u>можно добавить рецензирование</u>.
- 2. <u>Задача с SQL</u> в задачах проверяются SQL запросы от студентов.
- 3. <u>Задача на данные</u> студенты скачивают и обрабатывают созданный вами набор данных за отведённое время.
- 4. <u>Задача на HTML и CSS</u> студентам нужно написать структуру и стиль html документа.
- 5. <u>Задача на Linux</u> студенты получают доступ к удалённому серверу, где решают задачи в терминале. При использовании этой задачи рекомендуйте студентам <u>наши советы по решению возникающих</u> <u>проблем с терминалами</u> (доступно только в тарифе Enterprise).

Экспериментальные задания

- Оценка преподавателя на Stepik есть возможность создать шаг, в котором сам преподаватель назначает оценки учащимся. Для этого нужно создать шаг, установить в нём максимальное число баллов, загрузить в шаг оценки в файле в формате csv, где есть три поля: ID пользователей, процент от максимальной суммы баллов, которые он получит, комментарий, который увидит пользователь. Обратите внимание: если Вы загружаете сначала одну таблицу с оценками, а потом другую, то пользователи присутствующие в обеих таблицах получают те оценки, что выставлены в новом варианте (доступно в тарифах Paid и Enterprise).
- 2. <u>External Grader</u> решение проверяется внешним сервисом, который настраивает сам преподаватель (доступно только в тарифе Enterprise).

- 3. LTI consumer задания проверяются через LTI provide (доступно только в тарифе Enterprise).
- 4. Задача с JetBrains IDE студенты решают задачи, используя продукты JetBrains (например, PyCharm Educational Edition). Про интеграцию со Stepik можно подробнее прочитать здесь.

При составлении задания пользуйтесь также нашими рекомендациями.

#### Численная задача

(Вы можете настраивать точное соответствие правильному ответу или указать допустимую погрешность).

#### Сколько дней в календарной неделе?

Введите численный ответ

0 баллов за решение.

#### Задача на сопоставление

Соотнесите тип вопроса и ответ учащегося, который примет платформа.

#### Сопоставьте значения из двух списков

Верно решили **4 637** учащихся Из всех попыток **42%** верных

| Численная задача   | 🗄 Петр Первый                                                                                                    | $\sim$ $\sim$ |
|--------------------|----------------------------------------------------------------------------------------------------|---------------|
| Программирование   | У берегов Новой Голландии смешиваются<br>Воды Фонтанки, Мойки и каналов Грибоедова,<br>Крюкова, Адмиралтейского. | ~ ~           |
| Свободный ответ    | I703                                                                                                    | ~ ~           |
| Текстовая задача   | II print('Hello, St. Petersburg!')                                                                               | ~ ~           |
| баллов за решение. |                                                                                                    |               |
| Отправить          |                                                                                                    |               |

#### Математическая задача

Введите формулу тангенса.

tg(x) = .. продолжите.

#### Введите математическую формулу

Напишите ваш ответ здесь...

Начните набирать математическую формулу, чтобы увидеть результат

0 баллов за решение.

Отправить

#### Табличная задача

Соотнесите типы заданий на Stepik с их возможностью принимать решения:

- с точным соответствием эталонному решению автора
- с различными вариантами ответа (в т.ч. с погрешностью)

Подсказка: вопросы, требующие открытого ответа, принимаются с вариациями (например, числа – с погрешностью, текст – с учетом регистра, код – с использованием разных методов).

| Отметьте верные ячейки |                                     | Верно решили <b>2 937</b> учащихся<br>Из всех попыток <b>22%</b> верных |
|------------------------|-------------------------------------|-------------------------------------------------------------------------|
| Типы заданий           | Точное соответствие решения эталону | Поддерживаются вариации ответов                                         |
| Численная задача       |                                     |                                                                         |
| Тест                   |                                     |                                                                         |
| Программирование       | 0                                   | 0                                                                       |
| Текстовая задача       |                                     |                                                                         |
| Соответствие           |                                     |                                                                         |
| 0 баллов за решение.   |                                     |                                                                         |

Отправить

#### Задача на сортировку

Расположите этапы запуска открытого курса с момента его создания до

#### Задача на сортировку

Расположите этапы запуска открытого курса с момента его создания до поддержки и обновления. Элементы располагаются сверху вниз.

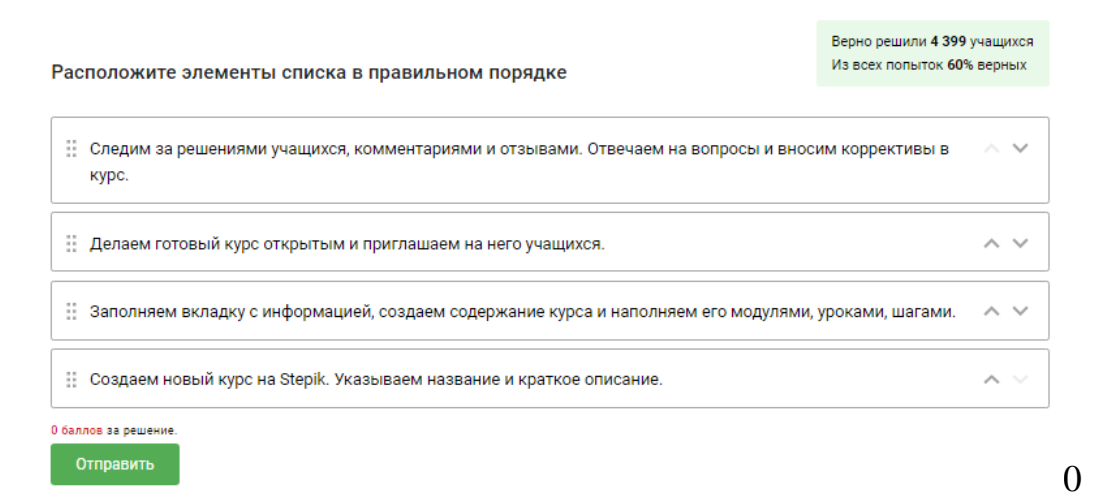

#### баллов за решение.

#### Отправить

| <b>+</b> | 🔟 Основы педагогического дизайна-лекции 🖋 | Редактировать 🔻 |   |
|----------|-------------------------------------------|-----------------|---|
| <b>+</b> | 🔨 Технологии педагогического дизайна 🖋    | Редактировать 🔻 |   |
| ÷        | 🖹 Коротко о презентации 🖋                 | Редактировать 🔻 |   |
| ÷        | 🛅 Педагогический дизайн 🖋                 | Редактировать 🔻 |   |
| ÷        | Tygия Jalinga TouchBoard 🖋                | Редактировать 🔻 |   |
| <b>+</b> | 🗧 Учебное видео 🖋                         | Редактировать 🔻 | • |